# **How to Apply for Financial** Assistance

Visit northernalberta.ymca.ca/login to login to your YMCA account. If you have not logged into your online account since July 2020, please visit northernalberta.ymca.ca/myaccount to learn more about your online account.

#### STEP 2

STEP <sup>•</sup>

Click "Financial Assistance" in the red menu bar at the top.

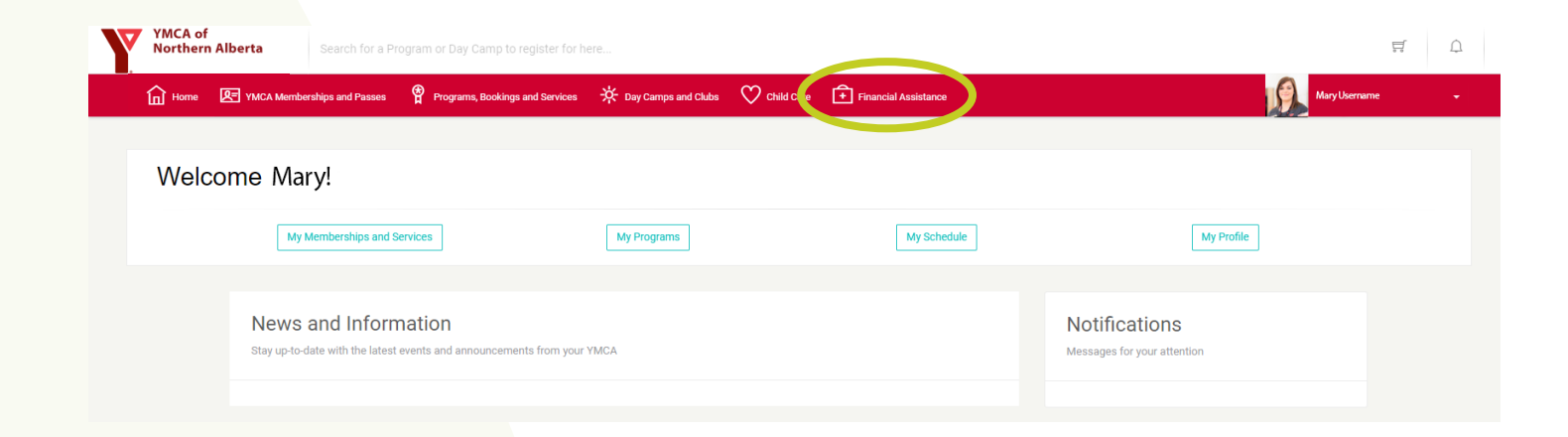

### STEP 3 Click "Start the application process" on the lefthand side of the screen.

| YMCA of<br>Northern Alberta Search for a Program or Da                                                                                                    | y Camp to register for here 🛱 🗘                                                                                                    |  |  |  |  |
|----------------------------------------------------------------------------------------------------|----------------------------------------------------------------------------------------------------|--|--|--|--|
| Home 🗷 YMCA Memberships and Passes 🖗 Pr                                                                                                    | ograms, Bookings and Services 🔆 Day Camps and Clubs 🖤 Child Care 💼 Financial Assistance -                                                                                                    |  |  |  |  |
| Financial Assistance 1 in 4 individuals and families that turn to the YMCA to live healthier lives, to access community programs or for trusted child care or day camps, need financial assistance. Because of our donors and sponsors, we can live our commitment each day, that everyone is welcome, and no one is denied access to programs and services because of the inability to pay.                                                                                                    |                                                                                                    |  |  |  |  |
| Apply Now!                                                                                                    | Welcome!                                                                                                    |  |  |  |  |
| Start the application process         Welcome to the YMCA, where we're focused on creating healthy kids, healthy families, and healthy communities, by offering opportunities for all to participate.           Our Financial Assistance Program serves those individuals and families who have the greatest need in our community, individuals that are unable, but not unwilling to pay the full fee. Families on individuals unable to pay the full fee for a YMCA Membership, Summer Day Camp (2 camps per year), and School Year Day Campo (Winter/Spring break) are encouraged to apply for financial assistance. If you require subsidy for YMCA Child Care, please visit https://applychildcaresubsidy.alberta.ca/ to learn more and apply! |                                                                                                    |  |  |  |  |
| View Previous Applications!                                                                                                    | /iew Previous Applications1 How do I apply?                                                                                                    |  |  |  |  |
| Date Status                                                                                                    | You can complete your financial assistance application online or at a local branch. If applying online, you will be taken through our online application process. You will complete the YMCA Financial Assistance forms and upload the supporting documents required for proof of income, which will then be reviewed by a YMCA staff member, and financial assistance will be determined. This process can also be completed in-branch with the help of a staff member, but remember to bring your supporting documents. |  |  |  |  |

Email us at ContactCentre@northernalberta.ymca.ca if you need any help!

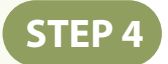

#### Review all of the information on this page. When you're ready, click "Next".

×

Financial Assistance Application Please review carefully to ensure that everything is correct

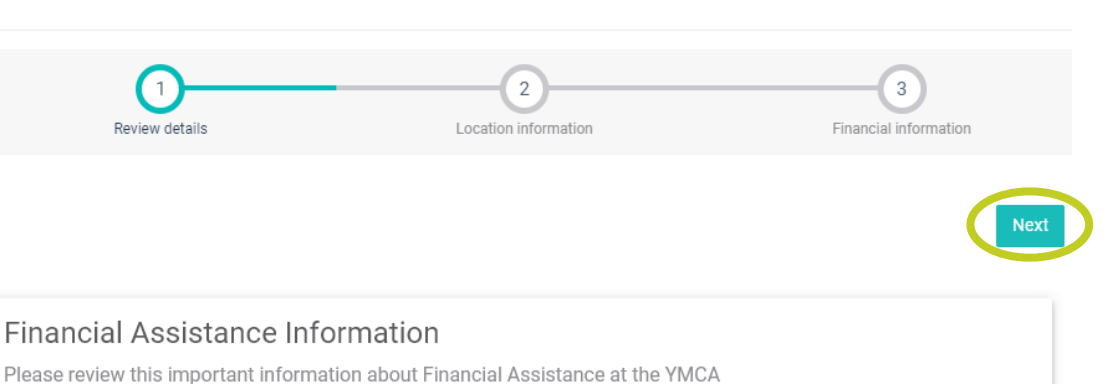

STEP 5

Click the dropdown menu and select the YMCA Health and Wellness Centre that you would like to visit primarily. Once you've selected a centre, click "Next" to continue.

| Financial Assi<br>Please review caref | stance Application<br>ully to ensure that everything is correct                                                                                                    |                           |                            | ×   |
|---------------------------------------|----------------------------------------------------------------------------------------------------|---------------------------|----------------------------|-----|
| Revi                                  | ew details                                                                                                    | 2<br>Location information | 3<br>Financial information |     |
| Back                                  |                                                                                                    |                           | Ne                         | ext |
| Location select                       | tion                                                                                                    |                           |                            |     |
| Back                                  | Castle Downs Family YMCA<br>Don Wheaton Family YMCA<br>Eagle Ridge YMCA Community Cent<br>Jamie Platz Family YMCA<br>Northside Community Centre (Red I<br>William Lutsky Family YMCA | re<br>Deer)               | Ne                         | ext |

Email us at ContactCentre@northernalberta.ymca.ca if you need any help!

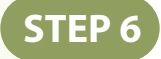

## Upload your supporting documents and answer the questions, then click "Complete".

| Financial Assistance                                             |                                                                         |  |  |  |
|------------------------------------------------------------------|-------------------------------------------------------------------------|--|--|--|
| Please provide us with s                                         | ome information                                                         |  |  |  |
| Current Paystub for Adul                                         | t 1 (optional)                                                          |  |  |  |
| Current paystubs for each ad                                     | ult in the family (minimum 1 month).                                    |  |  |  |
| Choose File No fil                                               | e chosen                                                                |  |  |  |
| Current Paystub for Adul                                         | t 2 (optional)                                                          |  |  |  |
| Current paystubs for each adult in the family (minimum 1 month). |                                                                         |  |  |  |
| Choose File No fil                                               | e chosen                                                                |  |  |  |
| Most recent Income Tax                                           | Assessment for Adult 1 (optional)                                       |  |  |  |
| Your most recent Income Tax                                      | Assessment.                                                             |  |  |  |
| Choose File No fil                                               | e chosen                                                                |  |  |  |
| Most recent Income Tax                                           | Assessment (optional)                                                   |  |  |  |
| Your most recent Income Tax                                      | Assessment.                                                             |  |  |  |
| Choose File No fil                                               | e chosen                                                                |  |  |  |
| Alborta Hoalth Popofite (                                        | and & Approval Latter AISH Card or approved referral latter (antional)  |  |  |  |
| Alberta Child Health Banafite                                    | and a Approval Letter, Alsh Gald of approved referral letter (optional) |  |  |  |
| letter from the government o                                     | r an approved social service agency in partnership with the YMCA        |  |  |  |
| Choose File No fil                                               | e chosen                                                                |  |  |  |
| How many children unde                                           | r the age of 18 are living in the household? (required)                 |  |  |  |
|                                                                  |                                                                         |  |  |  |
| How many adults over th                                          | e age of 18 are living in the nousehold? (required)                     |  |  |  |
| What size have shall de                                          | Reg 1-8 (complex B)                                                     |  |  |  |
| what size household do                                           | you live ling (required)                                                |  |  |  |
| Bachelor Unit                                                    |                                                                         |  |  |  |
| 1 Bedroom                                                        |                                                                         |  |  |  |
| 2 Bedroom                                                        |                                                                         |  |  |  |
| 3 Bedroom                                                        | Ŧ                                                                       |  |  |  |
| Total Household Income                                           | (Annual Before Tax) (required)                                          |  |  |  |
|                                                                  |                                                                         |  |  |  |
|                                                                  |                                                                         |  |  |  |
|                                                                  |                                                                         |  |  |  |

A YMCA staff member will review your application and contact you.

Email us at ContactCentre@northernalberta.ymca.ca if you need any help!